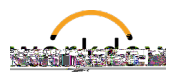

## Viewing and updating your tax withholding (W-4) elections

## To view or change FEDERAL tax withholding elections

- 1. Log into Workday (<u>https://workday.bowdoin.edu</u>) using your Bowdoin username and password.
- 2. Click on the Benefits and Pay icon in the Applications pane.
- 3. Click on Pay within the left hand navigation bar.
- 4. Select Tax.
- 5. Scroll down to the Tax Election section of the page.
- 6. Click the Update button within the Federal section of the page.
- Enter the date on which the change is to take place, and then click OK. The entered info does not meet the restrictions defined for this field. (Payroll Withholding Status) on t0iedMat Statushsh 11.

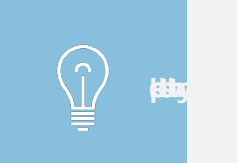

<u>i di yiki</u>w

-4

## To view or change STATE tax withholding elections

- 1. Log into Workday (<u>https://workday.bowdoin.edu</u>) using your Bowdoin username and password.
- 2. Click on the Benefits and Pay icon in the Applications pane.
- 3. Select Tax.
- 4. Scroll down to the Tax Election section of the page.
- 5. Click the Update button within the State section of the page.
- 6. Enter the date on which the change is to take placionich thCg y ch(5)-020.006 T7EMC ET/Artifactus3rr t